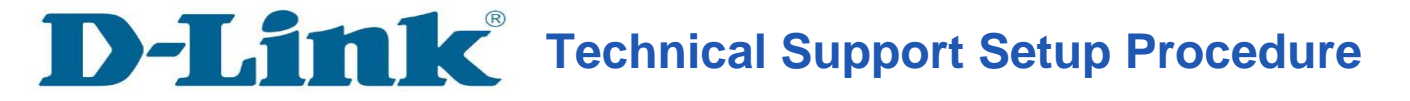

How To Configure Remote Viewing for DCS-930L & DCS-932L (DDNS & Port Forwarding)

## In this Example, We have a DCS-932L ip camera which is put at the LAN of a router, DIR-655. We need to access the ip camera remotely.

## **IP Camera Setup**

Step 1: Please access to your DCS-932L WEB Interface via www.mydlink.com.

If you know the IP Address of your camera, you may access the WEB Interface directly by opening a web browser such as Internet Explorer, Mozilla Firefox or Safari. On the address bar, type in the IP Address of the camera, for example <u>http://192.168.0.11</u>, press **Enter** key on your keyboard.

Please enter the username "admin" and the password to login your camera.

| CD-LINK CORPORATION   WIRELESS INTERNET CAMERA   LIVE VIDEO - Windows Internet Explorer |          |           |       |      |  |  |  |  |  |
|-----------------------------------------------------------------------------------------|----------|-----------|-------|------|--|--|--|--|--|
| Ge                                                                                      |          |           |       |      |  |  |  |  |  |
| File E                                                                                  | dit View | Favorites | Tools | Help |  |  |  |  |  |

**Step 2:** Click on the **SETUP** tab on top and then click on **Network Setup** on the Left Hand Side. Under the *LAN SETINGS*, set a static IP address to the camera, for example:

### **IP Address: 192.168.0.20**

Subnet Mask: 255.255.255.0

Default Gateway: 192.168.0.1 (The ip address of your router, in this example DIR-655)

**Enable UPnP Port Forwarding** – this is to add port forwarding to your router's firewall automatically.

Click **Save Settings.** The camera will restart. Please access using the new IP address, ie. 192.168.0.20.

| DCS-932L                                                                                            | LIVE VIDEO                                                      | 1 SETUP                                                                                                    | MAINTENANCE                                            | STATUS |
|----------------------------------------------------------------------------------------------------|-----------------------------------------------------------------|----------------------------------------------------------------------------------------------------|--------------------------------------------------------|--------|
| Wizard<br>Network Setup 2<br>Wireless Setup<br>Dynamic DNS                                          | NETWORK SETUP<br>You can configure you                          | r LAN and Internet settin                                                                                                    | gs here.<br>Don't Save Settings                        |        |
| Image Setup<br>Video<br>Audio<br>Motion Detection<br>Mail<br>FTP<br>Time and Date<br>Day/Night Mode | LAN SETTINGS O DHCP 3 Connection 4 Primary DNS Secondary DNS    | Static IP Address     IP Address     192.1     Subnet Mask     255.2     Default Gateway     192.1                                                                                                    | PPPoE     User ID     55.255.0     Password     68.0.1 |        |
| Logout                                                                                              | PORT SETTINGS HTTP Port UPnP SETTINGS UPnP UPnP Port Forwarding | <ul> <li>80</li> <li>Some and the second second s</li></ul> | 5                                                      |        |

# Router Setup

**Step 3:** Login to your router's WEB interface via <u>http://192.168.0.1</u>, in this example DIR-655.

| Product Page: DIR-655 | Hardware Version: A3 | Firmware Version: 1.32NA |
|-----------------------|----------------------|--------------------------|
| D-Link <sup>®</sup>   |                      |                          |
| DIMK                  |                      |                          |
| LOGIN                 |                      |                          |
| Log in to the router: |                      |                          |
| User Name<br>Password | : Admin 💌            |                          |

**Step 4:** Click on the **ADVANCED** tab on top and then click on the **Virtual Server** on the Left Hand Side. Configure the following:

Name: Your ip camera's model name

IP Address: Your ip camera's static ip address, in this example 192.168.0.20

Public & Private Port: 80

Protocol: Both

Schedule: Always

#### Inbound Filter: Allow All

| Product Page: DIR-655 Hardware Version: A3 |           |                                                                                                    |        |                       |          |               |             |                     |  |  |
|--------------------------------------------|-----------|----------------------------------------------------------------------------------------------------|--------|-----------------------|----------|---------------|-------------|---------------------|--|--|
| _                                          | - 0       |                                                                                                    |        |                       |          |               |             |                     |  |  |
| D-Lin                                      |           |                                                                                                    |        |                       |          |               |             |                     |  |  |
|                                            |           |                                                                                                    |        |                       |          |               |             |                     |  |  |
| DIR-655                                    |           | SETUP                                                                                                    | 1      | ADVANCED              |          | TOOLS         |             | STATUS              |  |  |
| VIRTUAL SERVER 2                           | VIR       | TUAL SERVER                                                                                                    |        |                       |          |               |             |                     |  |  |
| PORT FORWARDING                            | Th        | e Virtual Server opt                                                                                                    | tion a | llows you to define a | single p | ublic port    | on your rou | ter for redirection |  |  |
| APPLICATION RULES                          | to<br>onl | to an internal LAN IP Address and Private LAN port if required. This feature is useful for hosting<br>online services such as ETP or Web Servers. |        |                       |          |               |             |                     |  |  |
| QOS ENGINE                                 | Sav       | ve Settings 4 Don't                                                                                                    | Save   | Settings              |          |               |             |                     |  |  |
| NETWORK FILTER                             |           |                                                                                                    |        |                       |          |               |             |                     |  |  |
| ACCESS CONTROL                             | 24-       | -VIRTUAL SERV                                                                                                    | /ERS   | S LIST                |          |               |             |                     |  |  |
| WEBSITE FILTER                             |           | 3                                                                                                    |        |                       |          | Port          | Traffic Ty  | pe                  |  |  |
| INBOUND FILTER                             |           | Name                                                                                                    |        |                       | _        | Public        | Protoco     | l Schedule          |  |  |
| FIREWALL SETTINGS                          |           | DCS-932L                                                                                                    |        | Application Nam       | e 💌      | 80            | Both 💌      | Always 💌            |  |  |
| ROUTING                                    |           | IP Address<br>192.168.0.20                                                                                                    |        | < Computer Name       | ~        | Private<br>80 | 257         | Inbound Filter      |  |  |
| ADVANCED WIRELESS                          |           | Name                                                                                                    |        |                       |          | Public        | Protoco     | l Schedule          |  |  |
| WISH                                       |           | ID Address                                                                                                    |        | Application Nam       | e 💌      | 0<br>Drivota  | ТСР         | Always 💌            |  |  |
| WI-FI PROTECTED                            |           | 0.0.0.0                                                                                                    |        | < Computer Name       | •        | 0             | 6           |                     |  |  |

**Step 5:** Click on the **TOOLS** tab on top and then click on the **Dynamic DNS** on the Left Hand Side. Configure the following:

- 1. Enable Dynamic DNS
- 2. Select the DDNS Server where you've registered
- 3. Enter the Host Name used when you've registered to a DDNS
- 4. Enter the Username used to login to the DDNS Server
- 5. Enter the Password used to login to the DDNS Server
- 6. Click on the Save Settings button

| Product Page: DIR-65 | 5                                              |                                                        |                                                         | Hardware Version: A3 Fi                 |  |  |  |  |
|----------------------|------------------------------------------------|--------------------------------------------------------|---------------------------------------------------------|-----------------------------------------|--|--|--|--|
| D-Lini               | ~°                                             |                                                        |                                                         |                                         |  |  |  |  |
|                      |                                                |                                                        |                                                         |                                         |  |  |  |  |
| DIR-655              | SETUP                                          | ADVANCED                                               | 1 TOOLS                                                 | STATUS                                  |  |  |  |  |
| ADMIN                | DYNAMIC DNS                                    |                                                        |                                                         |                                         |  |  |  |  |
| TIME                 | The DDNS feature allo                          | ows you to host a server (                             | Web, FTP, Game Server,                                  | etc) using a domain                     |  |  |  |  |
| SYSLOG               | assigned IP address. M                         | Nost broadband Internet S                              | ervournameis.com) with y<br>Service Providers assign dy | our dynamically<br>ynamic (changing) IP |  |  |  |  |
| EMAIL SETTINGS       | addresses. Using a DD<br>to your game server n | NS service provider, your<br>to matter what your IP ad | friends can enter your ho<br>Idress is.                 | ost name to connect                     |  |  |  |  |
| SYSTEM               | Sign up for D-Link's Fr                        | ee DDNS service at www.                                | .DLinkDDNS.com.                                         |                                         |  |  |  |  |
| FIRMWARE             | Save Settings 4 Don't Save Settings            |                                                        |                                                         |                                         |  |  |  |  |
| DYNAMIC DNS 2        |                                                |                                                        |                                                         |                                         |  |  |  |  |
| SYSTEM CHECK         | DYNAMIC DNS                                    |                                                        |                                                         |                                         |  |  |  |  |
| SCHEDULES            | Enable Dynam                                   | ic DNS: 🗹 3                                            |                                                         |                                         |  |  |  |  |
|                      | Server A                                       | ddress: www.dlinkddns.co                               | m << www.DLin                                           | kDDNS.com 💌                             |  |  |  |  |
|                      | Host                                           | Name: dlink123.dlinkddns                               | .com (e.g.: me                                          | e.mydomain.net)                         |  |  |  |  |
|                      | Username                                       | or Key: jessper                                        |                                                         |                                         |  |  |  |  |
|                      | Password                                       | or Key:                                                |                                                         |                                         |  |  |  |  |
|                      | Verify Password                                | or Key: ••••••                                         |                                                         |                                         |  |  |  |  |
|                      | Ti                                             | meout: 576 (h                                          | nours)                                                  |                                         |  |  |  |  |
|                      | 5                                              | Status: Disconnect                                     |                                                         |                                         |  |  |  |  |

**Step 6**: User will now be able to access the camera at the following URL, in this example:

http://dlink123.dlinkddns.com

# Alternatively, if your router DOES NOT support DDNS function, you may configure the DDNS setting on your ip camera.

## How To Configure DDNS on DCS-930L/DCS-932L

Step 1: Please access to your DCS-930L/DCS-932L WEB Interface via www.mydlink.com.

If you know the IP Address of your camera, you may access the WEB Interface directly by opening a web browser such as Internet Explorer, Mozilla Firefox or Safari. On the address bar, type in the IP Address of the camera, for example <u>http://192.168.0.11</u>, press **Enter** key on your keyboard.

Please enter the username "admin" and the password to login your camera.

| 🙆 D-LINK CORPORATION   WIRELESS INTERNET CAMERA   LIVE VIDEO - Windows Internet Explorer |                          |      |           |       |      |  |  |  |  |
|------------------------------------------------------------------------------------------|--------------------------|------|-----------|-------|------|--|--|--|--|
| G                                                                                        | S ≥  Attp://192.168.0.11 |      |           |       |      |  |  |  |  |
| File                                                                                     | Edit                     | View | Favorites | Tools | Help |  |  |  |  |

**Step 2:** Click on the **SETUP** tab on top and then click on the **Dynamic DNS** on the Left Hand Side. Under the **DYNAMIC DNS SETINGS**, configure the following:

- 1. Enable DDNS
- 2. Select the DDNS Server where you've registered
- 3. Enter the Host Name used when you've registered to a DDNS
- 4. Enter the Username used to login to the DDNS Server
- 5. Enter the Password used to login to the DDNS Server
- 6. Click on the Save Settings button

| DCS-932L         | LIVE VIDEO                                                                              | SETUP                                                                                                    | 1 | MA      | INTENANCE         | STA | TUS |  |  |
|------------------|-----------------------------------------------------------------------------------------|----------------------------------------------------------------------------------------------------|---|---------|-------------------|-----|-----|--|--|
| Wizard           | DYNAMIC DNS                                                                             |                                                                                                    |   |         |                   |     |     |  |  |
| Network Setup    | The Dynamic DNS feature allows you to host a server (Web, FTP, Camera, etc) using a dor |                                                                                                    |   |         |                   |     |     |  |  |
| Wireless Setup   | name that you hav<br>Service Provider (IS                                               | u have purchased (www.whateveryournameis.com) from your broadband Internet<br>er (ISP). Using a DDNS service, your friends can enter your host name to connect |   |         |                   |     |     |  |  |
| Dynamic DNS $2$  | to your IP Camera regardless of your IP address.                                        |                                                                                                    |   |         |                   |     |     |  |  |
| Image Setup      |                                                                                         | 3 Save Settings                                                                                                    |   | Don't S | ave Settings      |     |     |  |  |
| Video            |                                                                                         |                                                                                                    |   |         |                   |     |     |  |  |
| Audio            | DYNAMIC DNS                                                                             | SETTING                                                                                                    |   |         |                   |     | 1   |  |  |
| Motion Detection |                                                                                         |                                                                                                    |   |         |                   |     |     |  |  |
| Mail             | Server Address                                                                          | www.dlinkddns.com                                                                                                    |   | _ <<    | www.dlinkddns.com | *   |     |  |  |
| FTP              | Host Name                                                                               | llink123.dlinkddns.com                                                                                                    |   |         |                   |     |     |  |  |
| Time and Date    | User Name j                                                                             | essper                                                                                                    |   |         |                   |     |     |  |  |
| Day/Night Mode   | Password                                                                                | •••••                                                                                                    |   |         |                   |     |     |  |  |
| Logout           | Timeout s                                                                               | 576                                                                                                    |   | hours   |                   |     |     |  |  |